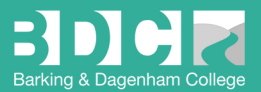

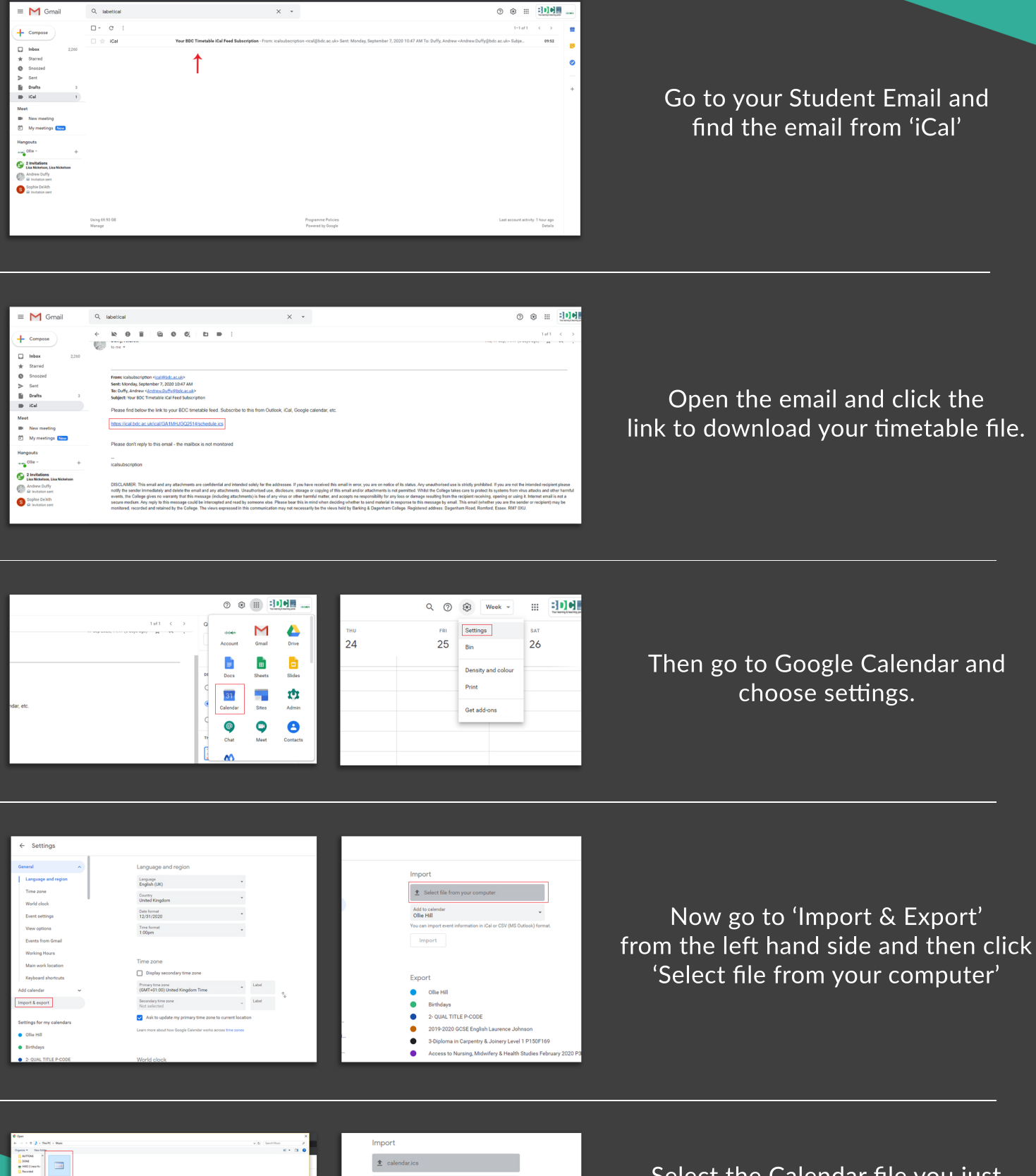

## How to import your timetable to Google Calendar

| Impo           | ort                                                          |
|----------------|--------------------------------------------------------------|
| <u>±</u>       | calendar.ics                                                 |
| Add t<br>Ollie | to calendar 👻                                                |
| You ca         | in import event information in iCal or CSV (MS Outlook) form |
|                |                                                              |
| Expo           | ort                                                          |
| Expo           | ort<br>Ollie Hill                                            |
| Expo<br>•      | ort<br>Ollie Hill<br>Birthdays                               |
| Expo           | ort<br>Ollie Hill<br>Birthdaya<br>2: QUAL TITLE P-CODE       |

Select the Calendar file you just downloaded and then select 'Import'

Your timetable should now be displayed in your Google Calendar.